## 登録方法

パソコン(推奨)またはスマートフォンでオンラインショップにアクセスします。 https://book.sendai-sentyuri.jp/

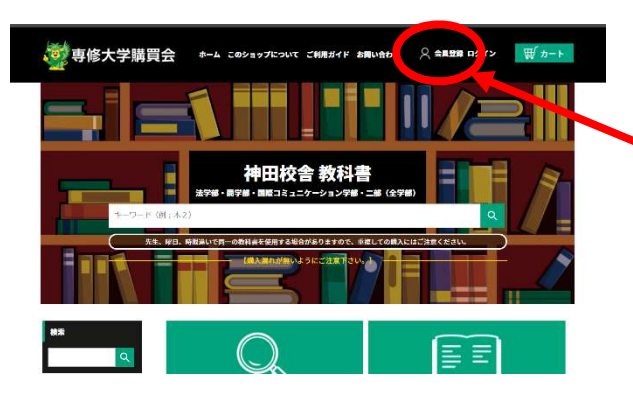

当サイトでは、通信情報の採用化とドメインの影响のと め、GMOグローバルサイン株式会社の511サー/空防着作 時期しております。

Barrouran

最初に会員登録をしてください。 (昨年度に登録済みの方は 送り先住所の再確認をお願いします)

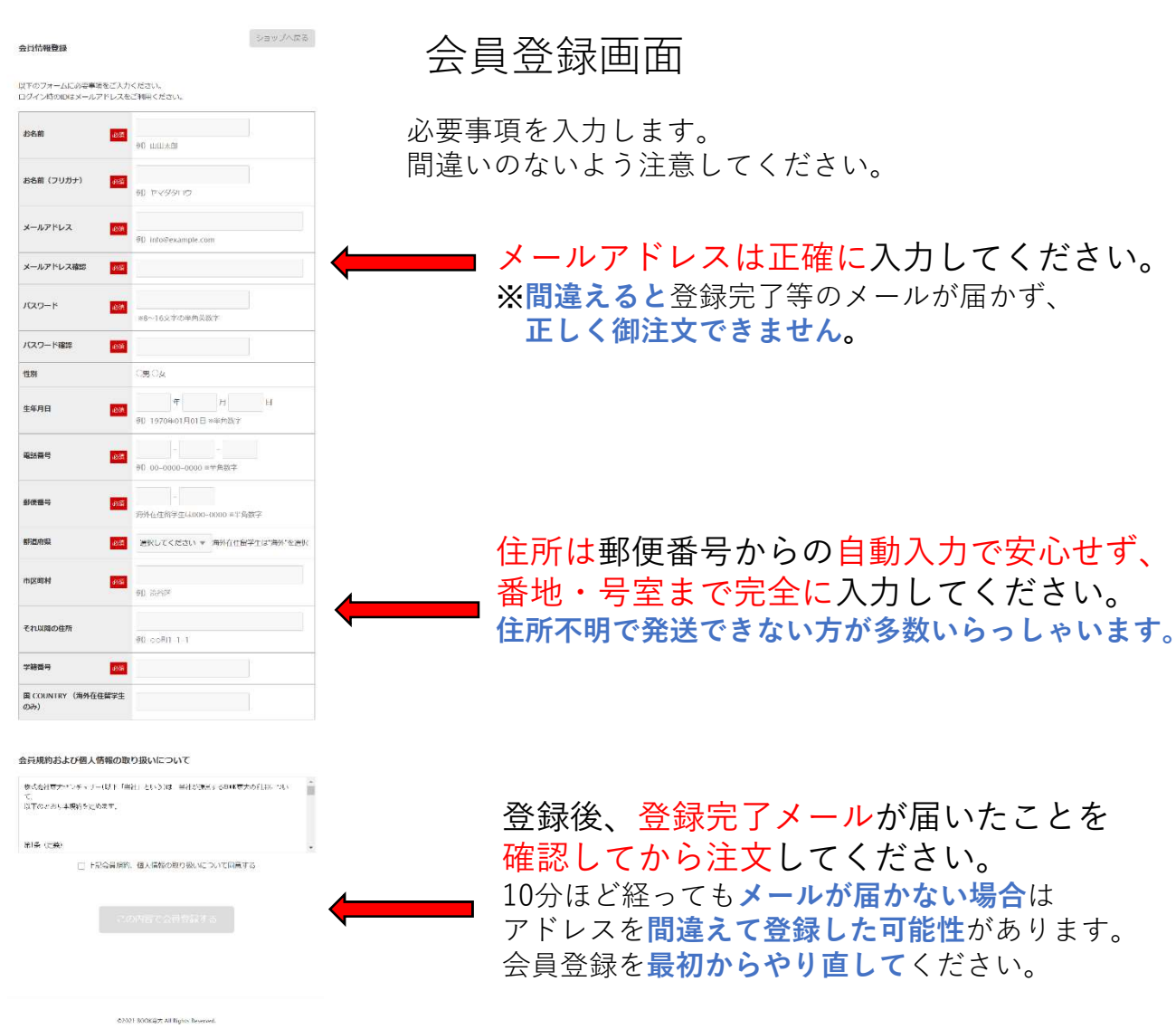

## テキストの探し方・買い方

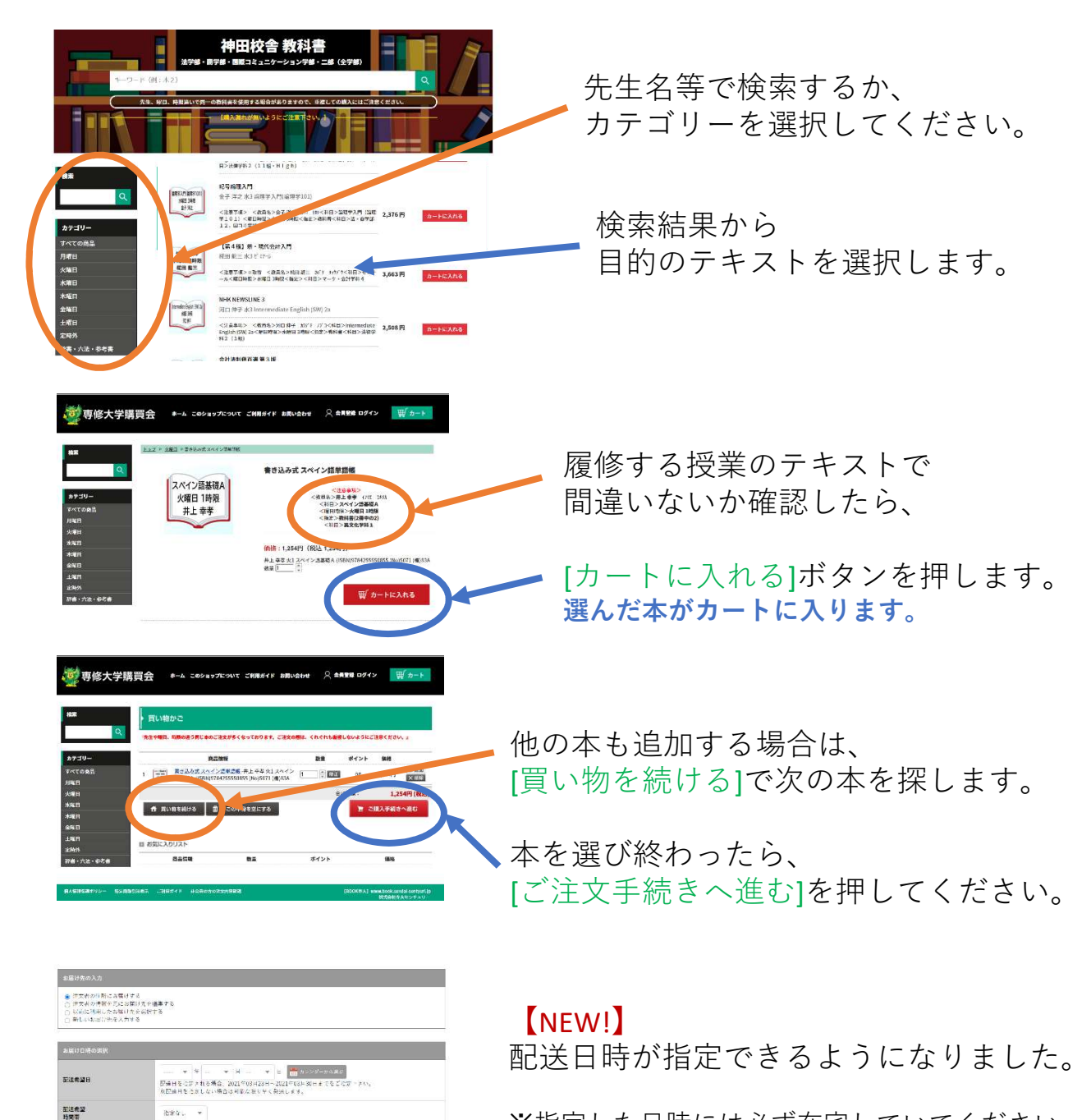

※指定した日時には必ず在宅していてください。 (ヤマト運輸のサイトから変更も可能です)

 x NLVXBLOARX
 x NLVXBLOARX
 x NPArtitie

 RATISHING TORAGE - GAR-AGIN-AGIN-AGIN-YEAL + ALXN-C X GAN

 x NPArtitie

 RATISHING TORAGE - GAR-AGIN-AGIN-AGIN-AGIN-YEAL + ALXN-C X GAN

 x NPArtitie

 RATISHING TORAGE

 x NPArtitie

 Torage - Galaxy - AGIN-YEAL + ALXN-C X GAN

 x NPArtitie

 x NPArtitie

 x NPArtitie

 x NPArtitie

 x NPArtitie

 x NPArtitie

 x NPArtitie

 x NPArtitie

 x NPArtitie

 x NPArtitie

 x NPArtitie

 x NPArtitie

 x NPArtitie

 x NPArtitie

 x NPArtitie

 x NPArtitie

 x NPArtitie

 x NPArtitie

 x NPArtitie

 x NPArtitie

 x NPArtitie

 x NPArtitie

 x NPArtitie

 x NPArtitie

 x NPArtitie

 x NPArtitie

 x NPArtitie

## [NEW!]

支払方法が選択できるようになりました。

※代金引換の場合、受取時に不足のないよう 事前に現金を準備しておいてください。